# E-USŁUGI INSTRUKCJA UŻYTKOWNIKA

### LOGOWANIE

Do systemu E-uslugi można zalogować się na dwa sposoby. Poprzez wpisanie w polu adresu przeglądarki internetowej frazy – euslugi.jednosc-ostroda.pl bądź poprzez wejście na stronę Spółdzielni (www.jednosc-ostroda.pl) i kliknięcie na obrazek z napisem E-USŁUGI LOGOWANIE, znajdujący się w prawym górnym rogu strony internetowej.

Przy pierwszym logowaniu należy wprowadzić otrzymany identyfikator (login) oraz hasło. Po wprowadzeniu hasła program poprosi o jego zmianę i wprowadzenie swojego indywidualnego nowego hasła.

Uwaga!!! Proszę pamiętać że hasło musi mieć więcej niż 6 i mniej niż 12 znaków. Nie musi zawierać liczb, znaków specjalnych i wielkich liter (ale je uwzględnia jeżeli są wprowadzone przez użytkownika).

## ZAWARTOŚĆ PROGRAMU

Po zalogowaniu do programu po lewej stronie widać okno które zawiera kilka możliwych opcji pozwalających zarządzać usługą.

#### **KONTO**

*Wyloguj* - umożliwia wylogowanie się z programu *Zmień hasło* - pozwala zmienić wprowadzone przez siebie wcześniej hasło

#### E-USŁUGI

**1.Lokale kontrahenta** - Pozwala na przeglądanie danych związanych z lokalem takich jak saldo(wymiar opłat, historia finansowa i dane związane z licznikami lokalu.

Okno główne usługi można dowolnie modyfikować pod kątem własnych potrzeb. Możemy modyfikować dowolne kolumny(np. "opłata") zmieniając ich rozmiar, szerokość, kolejność, a nawet ukrywać je i ponownie wyświetlać już ukryte. Do ukrywania i przywracania kolumn służy przycisk **DOSTOSUJ.** Po wciśnięciu pojawia się małe okno w którym widać "ukryte kolumny" i jeżeli chcemy ukryć jakieś kolumny z okna głównego to można przeciągnąć daną kolumnę, na to małe okno. Jeżeli chcemy, żeby była znowu widoczna przeciągamy ją na okno główne.

<u>Rachunki bankowe</u> - w tej zakładce można zobaczyć informacje na temat rachunków bankowych, na które można wpłacać zobowiązania wobec Spółdzielni.

<u>Saldo</u> - przedstawia wynik związany z operacjami finansowymi. Na podstawie tej zakładki można stwierdzić czy mamy uregulowane zobowiązania wobec Spółdzielni (Ma -nadpłata, Wn-niedopłata)

<u>Wymiar opłat</u> – zakładka zawiera miesięczne zobowiązania wobec spółdzielni ze szczegółowym podziałem na składniki opłat wraz z podsumowaniem określającym. miesięczny wymiar opłaty mieszkaniowej,

<u>Historia finansowa</u> - Wyświetla szczegółowe informacje na temat operacji finansowych takich jak, naliczenia opłat mieszkaniowych (obciążenie) i wpłaty. Zakładka działa w kontekście okresu. Możemy ustawić zakres dat, jakie nas interesują. Służą do tego pola "Miesiąc od" i "Miesiąc do". Zapisy pogrubionym tekstem informują o saldzie, narastająco od wybranego miesiąca.

<u>Liczniki</u> - Zawiera informacje na temat punktów rozliczeniowych zużycia wody, dotyczących konkretnego lokalu. W tej zakładce widzimy również "Odczyty Licznika" pokazujące stany i zużycie licznika. **Uwaga!!! ODCZYTY ZEROWE są stanami liczników na 31.12.2011r.** 

#### 2. Dokumenty

W tej zakładce możemy przeglądać dokumenty umieszczone przez Spółdzielnię.